### 2010/08/28

## 歯車計算システム GetGear Pro のご紹介と

## CoCreate Modeling によるモデリングの例

テクファ・ジャパン(株) 香取英男

## 弊社紹介

会社名 テクファ・ジャパン(株) URL://www.tecpha.com/

所在地 埼玉県日高市武蔵台1-43-1

IP Phone 050-7550-7748 Phone 042-982-1801 FAX 042-982-1845

代表者 代表取締役社長 香取英男

創立 1997年6月創立

営業品目

- 1 カムおよびカムギア(非円形歯車、一般歯車)の設計・製作・販売
- 2 カムおよびカムギア(非円形歯車、一般歯車)の応用機構装置の設計・製作・販売
- 3 機械系 CAD/CAM/CAE システム の販売 (PTC 社の正規代理店) PTC社製 3次元CADシステム CoCreate Modeling PTC社製 2次元CADシステム CoCreate Drafting PTC社製 工学計算ソフト Mathcad
  4 機械設計支援ソフトウェアの開発・販売
  - PTC社製 CoCreate Modeling / Drafting 用各種マクロプログラム
    - (例:歯車、カム・リンク機構などの設計・製作用)
- 5 上記1~6項に関する技術コンサルティング

## GetGear Pro 概要

### 1. 何ができるのか?

簡単ないくつかの歯車のパラメータを入力して 面倒な基本諸元やかみ合い諸元を自動算出して、歯車の寸法や機能を確認できます。 2DCAD および3DCAD で作図・モデリングするためのデータを瞬時に自動生成します。 したがって、このデータをCAD側でロードするだけで、作図・モデリングできます。

2. どのような種類の歯車が処理可能か?

平歯車、はすば歯車(歯直角・軸直角)の外歯車、内歯車。 また、スプライン、セレーションも処理可能です。

- 3. システム要件
  - 1) WinOS XP/Vista/Win 7 (32Bit / 64 Bit)
  - 2) CAD CoCreate Drafting CoCreate Modeling (Ver 16.xx 以上)
  - 3) HD 容量 20 MB
  - 4) ライセンス形式 ノードロック・ネットワークフローテイング
- 4. その他
  - ・発売開始 2010 年 9月 1日
  - ・ライセンス価格 65万円 / 1 Set

注)項目1,2については、巻末の資料もご参照ください。

GetGear Pro 概要

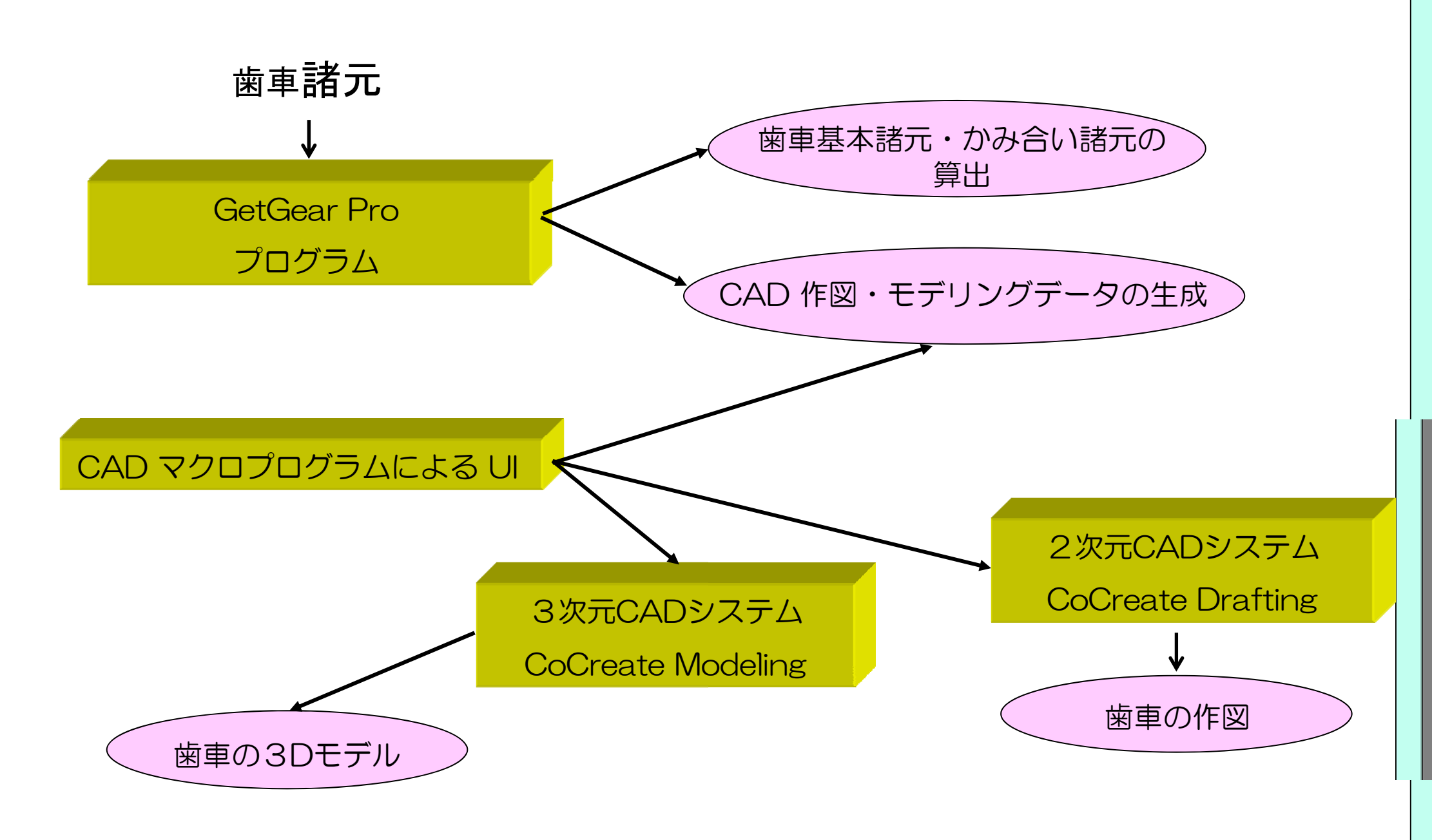

## 歯車システム GetGear Pro の初期画面

|                              | ~             | ~ <b>D</b>                                 |          | © recpna Japan Inc., 2010   |  |
|------------------------------|---------------|--------------------------------------------|----------|-----------------------------|--|
|                              | ● 東告末 ● ユポニハ・ |                                            |          |                             |  |
| パス名 ディフォルトデ                  | ● 千因早 ● スノフ1ン |                                            |          |                             |  |
| x 動                          |               | は、「お」の「お」の「お」の「お」の「お」の「お」の「お」の「お」の「お」の「お」の |          | ◉ は 9 は 圏 単 ○ セレーンヨン        |  |
| 2.340                        |               | 66, 300                                    |          | 歯形基準                        |  |
| ◎ 外歯 ○ 内歯                    |               | ◎ 外歯                                       |          | ◎ 歯直角 🛛 🔘 軸直角               |  |
| Eジュール                        | 1.00000       | モジュール                                      | 1.00000  | 作成                          |  |
| 王力角                          | 20.00000      | 圧力角                                        | 20.00000 | 対象<br>◎ 一対 ◎ 駆動 ◎ 被動        |  |
| 9.じれ角 <mark>◎</mark> 左<br>⊚右 | 30.00000      | ねじれ角 ◎左<br>◎右                              | 30.00000 | 基本 諸元                       |  |
| 歯数                           | 15            | 歯数                                         | 20       |                             |  |
| 転位係数                         | 0.0           | 転位係数                                       | 0.0      | かみ合い 諸元                     |  |
| 憲先のたけの係数                     | 1.00000       | 歯先のたけの係数                                   | 1.00000  | CoCreate Drafting Data      |  |
| 憲元のたけの係数                     | 1.25000       | 歯元のたけの係数                                   | 1.25000  | CoCreate Modeling Data      |  |
| 歯先のコーナ半径                     | 0.15000       | 歯先のコーナ半径                                   | 0.15000  | 補助データ                       |  |
| <b>歯元のコーナ半径</b>              | 0.15000       | 歯元のコーナ半径                                   | 0.15000  | 作成                          |  |
|                              |               |                                            |          | <u>្តាំ</u> 閉じる( <u>c</u> ) |  |

## 詳細な歯車諸元の算出

|                                |                                | GetGear Pro  |               |             | GetGea                                                                                                    |
|--------------------------------|--------------------------------|--------------|---------------|-------------|----------------------------------------------------------------------------------------------------|
| 基本諸元                           | 駆動                             | 被動           | かみ合い諸テ        | 取動          | は、「お」では、「お」では、「お」では、「お」では、「お」では、「お」では、「お」では、「お」では、「お」では、「お」では、「お」では、「お」では、「お」では、「お」では、「お」では、「お」では、「お」では、「お」では、「お」では、「お」では、「お」では、「お」では、「お」では、「お」では、「お」では、「お」では、「お」では、「お」では、「お」では、「お」では、「お」では、「お」では、「お」では、「お」では、「お」では、「お」では、「お」では、「」では、「」では、「」では、「」では、「」では、「」では、「」では、「 |
| 基礎円直径                          | 15.96762                       | 21.29016     | かみ合いピッチ円直径    | 17.32051    | 23.0940                                                                                                    |
| 基準ピッチ円直径                       | 17.32051                       | 23.09401     | かみ合い中心距離      | 20.20726    | 20.20726                                                                                                    |
| 歯先円直径                          | 19.32051                       | 25.09401     | かみ合い圧力角       | 22.79587    | 22.79587                                                                                                    |
| 歯底円直径                          | 14.82051                       | 20.59401     | かみ合い率         | 1.27111     | 1.27111                                                                                                    |
| 歯先厚さ                           | 0.84867                        | 0.87478      | 頂げき量          | 0.25000     | 0.25000                                                                                                    |
| 切下げ回避転位係数                      | 0.11765                        | 0.0          | 総転位量          | 0.0         | 0.0                                                                                                    |
| またぎ歯枚数                         | 3.00000                        | 4.00000      |               |             |                                                                                                    |
| またぎ歯厚量                         | 7.69626                        | 10.75370     | 7.1 4         |             |                                                                                                    |
| オーバーピン直径                       | 1.71676                        | 1.70474      | 一門計算          |             |                                                                                                    |
| オーバーピン量                        | 19.58134                       | 25.42291     | ◎ かみ合い中心距離を与え | て、総転位係数を求める |                                                                                                    |
| ·算                             |                                |              |               |             | 実 行                                                                                                    |
| 歯先円・歯底円の直径を                    | 与えて、歯たけ係数を求める                  | j            |               |             | 👖 🕅២៦                                                                                                    |
| )またき歯厚重を与えて、鵯                  | ム位係数を水める<br>、 ピン・見たちらえ 転位係教    | た.tth Z      |               |             |                                                                                                    |
| )オーバービン直径を与えて<br>)オーバーピン直径を与えて | ービノ重を与えて、転立係数<br>「、オーバーピン重を求める | (C -7K (U) D | かる            | み合い諸元の言     | †算                                                                                                    |
|                                |                                | 実 行          |               |             |                                                                                                    |
|                                |                                |              |               |             |                                                                                                    |

基本諸元の計算。

## CoCreate Drafting への作図

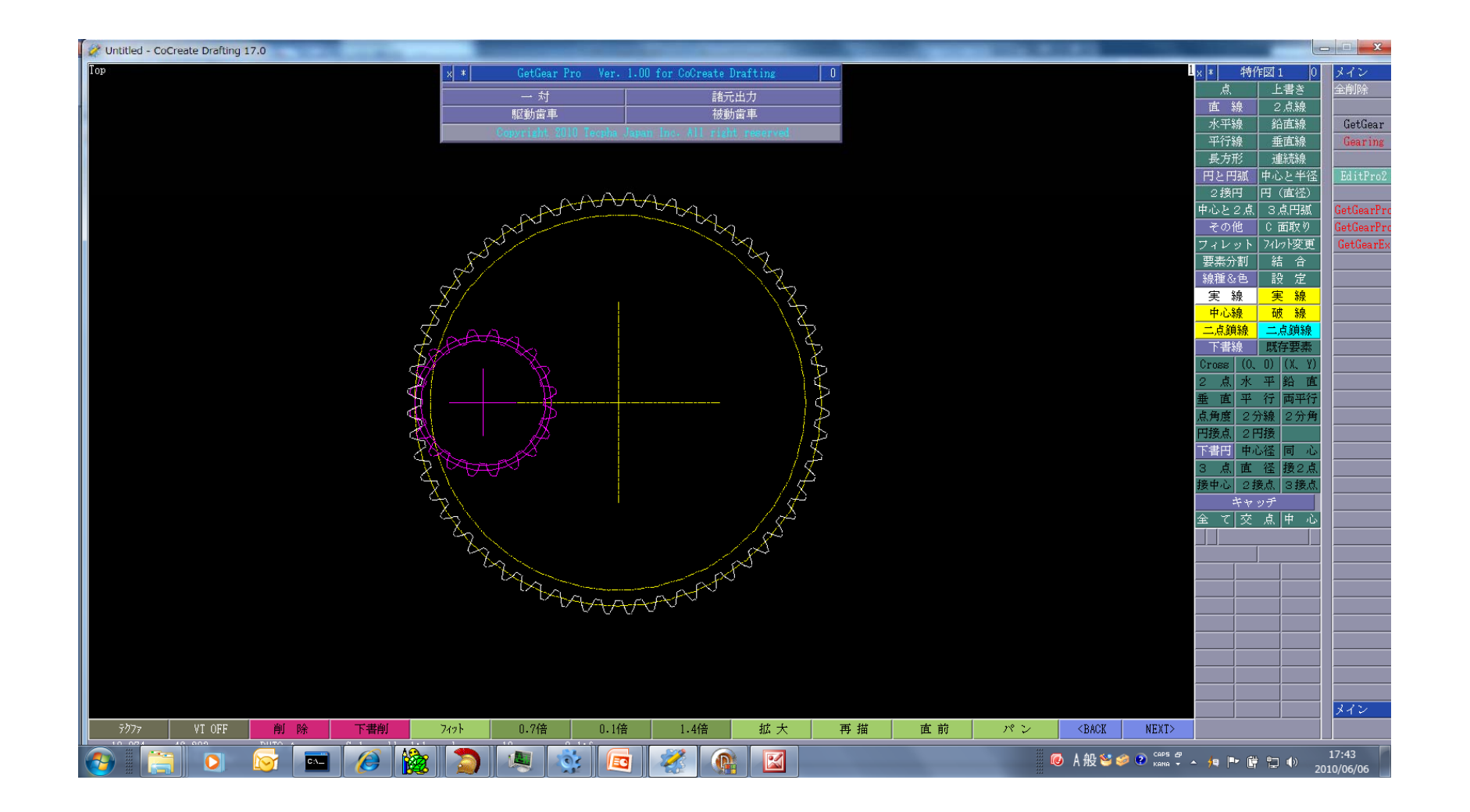

Cocreate Drafting へ結果出力 メニューを呼び出して実行ボタンを1回クリックすれば、 自動的に、歯車のモデリング、基礎円・かみ合いピッチ円などを作図

# CoCreate Modeling への3D モデル化 はすば歯車の例

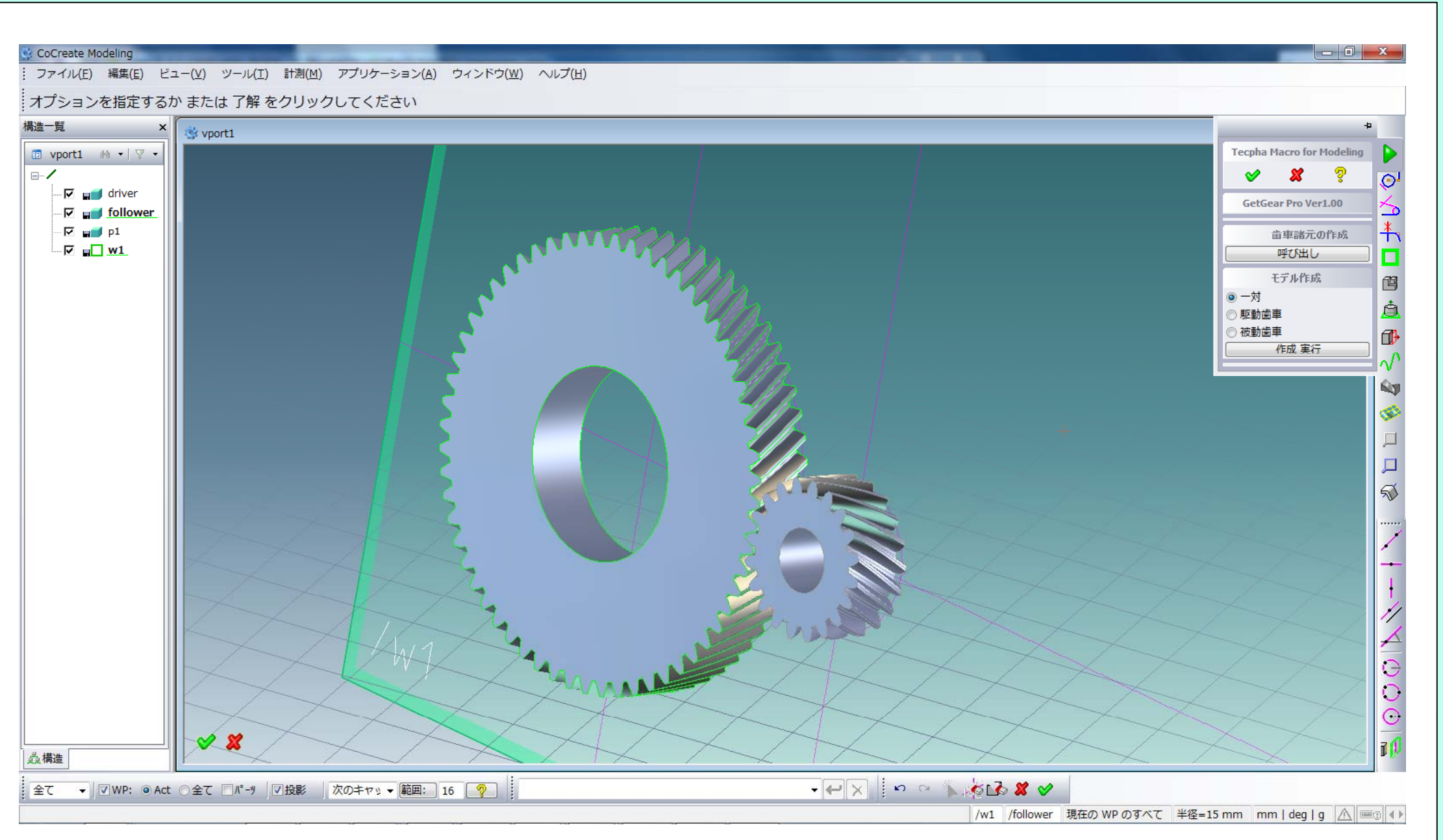

Cocreate Modeling へ作図出力 メニューを呼び出して1回実行ボタンを1回クリックすれば、 自動的に、歯車のモデリング、基礎円・かみ合いピッチ円などを作図

# CoCreate Modeling 3D モデル化 はすば歯車(内歯車)の例

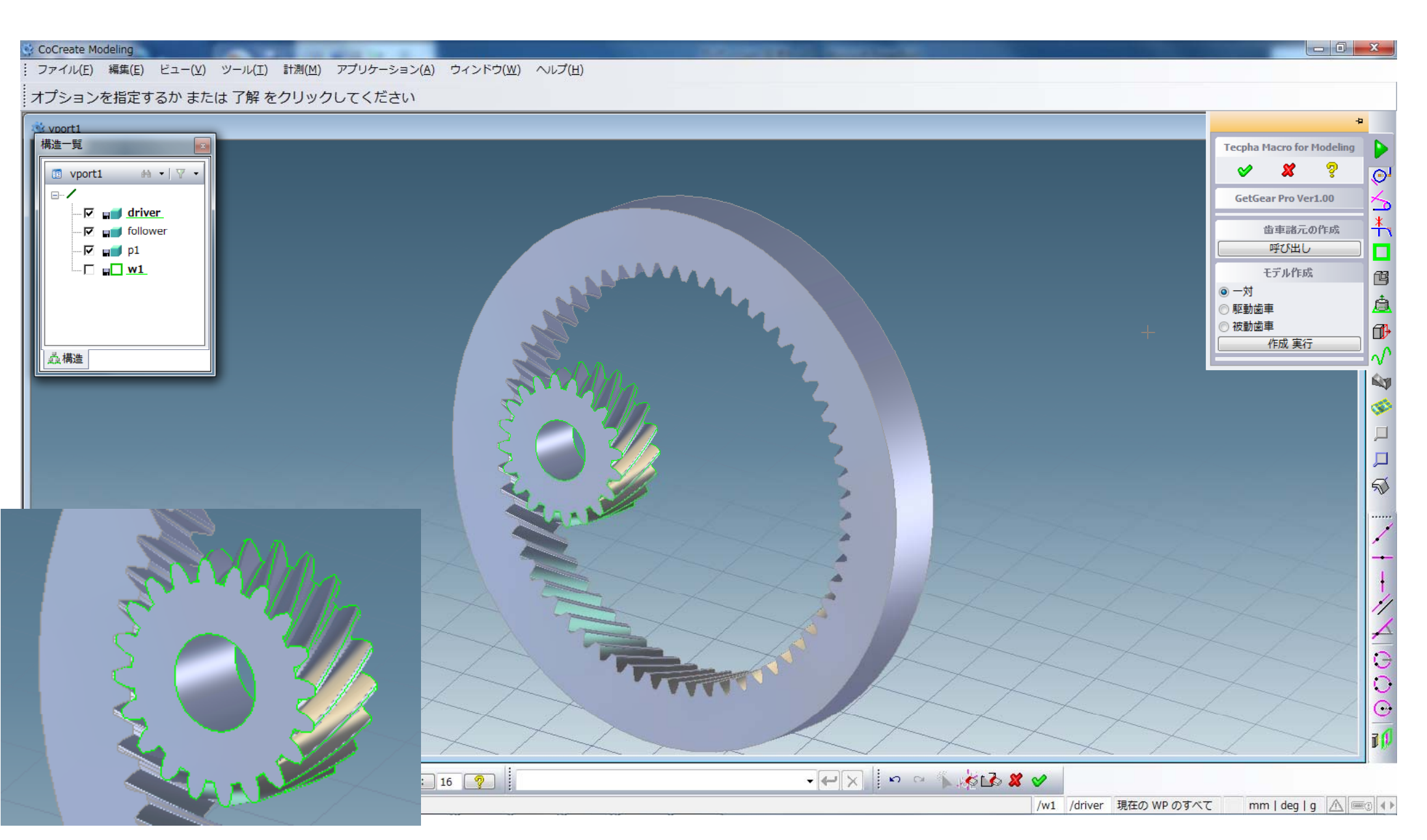

Cocreate Modeling へ作図出力 メニューを呼び出して実行ボタンを1回クリックすれば、 自動的に、歯車のモデリング、基礎円・かみ合いピッチ円などを作図

# CoCreate Modeling 3D モデル化 遊星歯車機構のモデリングの例

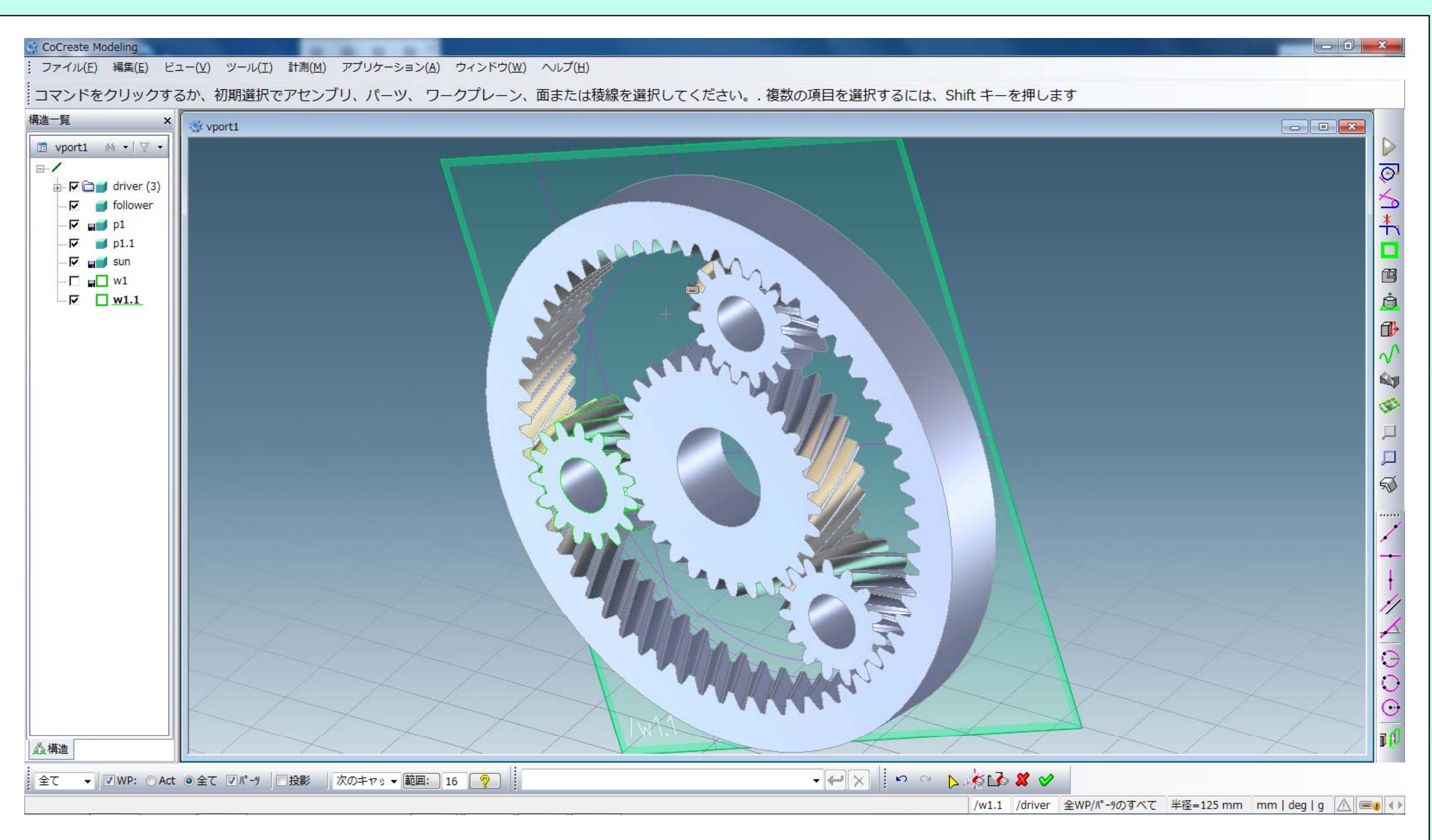

#### 遊星歯車機構を用いた装置のモデリングも簡単にできます。

## GetGear Pro 仕様

- 1. 処理可能な歯車の種類(すべてインボリュート系)
  - 1)形式
    - A)平歯車
  - \* B)はすば歯車
  - \* C) スプライン
  - \*D) セレーション
- \* 2) 外歯・内歯
- \* 3) 歯直角・軸直角(はすば歯車)
- 2. 入力諸元値
  - 1) モジュール
  - 2) 基準圧力角
- \*3)ねじれ角、ねじれ方向(はすば歯車用)
  - 4) 歯数
  - 5) 転位係数
  - 6) 歯末のたけ係数
  - 7) 歯元のたけ係数
  - 8) 歯先隅丸み半径
  - 9) 歯元隅丸み半径

- \*3. 補助データ
  - 1)外歯穴径・内歯外径
  - 2)歯幅
  - 3)素材径
  - 4)素材幅

- 注) a)\*印は、新バージョンで追加された機能
- b) 3. 補助データのうち
- 3)素材径、4)素材幅は、現在未使用。

## GetGear Pro 処理内容 -1

### 1)諸元算出

A)基本諸元の算出

基礎円直径 準ピッチ円直径 歯先円直径 歯元円直径

B)かみ合い諸元の算出

かみ合いピッチ円直径 かみ合い中心距離 かみ合い圧力角 かみ合い率 頂げき量 C)その他の計算機能

歯先円・歯底円の直径を与え、歯たけ係数を求める 切り下げ回避の転位係数を求める またぎ歯厚量を与え、転位係数を求める オーバーピン量を与え、転位係数を求める またぎ歯厚量(またぎ枚数自動選定) オーバーピン直径を自動選定し、オーバーピン量を求める オーバーピン直径を与え、オーバーピン量を求める

## GetGear Pro 処理内容 -2

2) 歯車歯形の作図・モデリング

A) CoCreate Drafting (推奨: Ver 16.xx 以降)で
歯車歯形・基礎円・かみ合いピッチ円を作図できます。
一対の歯車がかみ合うように、自動的に位置決めして、作図します。

\* B) CoCreate Modeling (推奨: Ver. 16.xx 以降)で ほぼワンタッチで、歯車をモデリングします。 ワークプレーン上に、基礎円・かみ合いピッチ円を作図します。 一対の歯車がかみ合うように、 自動的に位置決めして、3Dモデルデータを作成します。